# M2R ECD Module Eco-conception TP d'initiation ACV

# Objectif :

- Connaitre la démarche ACV
- Comparer la démarche ACV E<sup>+</sup>C<sup>-</sup> et ACV standard
- Entamer une démarche d'optimisation et de réduction des impacts environnementaux

## Etapes du TP

- 1. Présentation d'un bâtiment simplifié dans Pléiades
- 2. Simulation dans Pléiades : influence de différents paramètres
- 3. Présentation du bâtiment Izuba dans Pléiades
- 4. Calcul de l'ACV  $E^+C^-$  et Equer du bâtiment IZUBA
- 5. Calcul de l'ACV Equer du bâtiment simplifié

Le logiciel Pléiade peut être utilisé pour quantifier les besoins de chauffage, de refroidissement et assurer le confort des occupants d'une maison individuelle. Il est également utilisé comme dans ce TP pour réaliser des analyses de cycle de vie.

## 1. Introduction : Démarche ACV

Dans le cadre du développement durable, il est nécessaire de proposer des alternatives aux systèmes de construction traditionnels. Ainsi, dans une démarche d'éco-conception, la notion de bioclimatisme, la valorisation de sous-produits et le recyclage, la réduction des consommations énergétique et la valorisation de système passif ou à énergies renouvelables sont en plein développement en recherche et en plein essor au niveau industriel. Ces nouveaux systèmes ont pour objectif de réduire l'impact sur l'environnement. Pour évaluer cette réduction, l'analyse de cycle de vie (ACV), moyen normalisé ISO 14000, est utilisée.

- a) Rappeler la notion de développement durable.
- b) Rappeler les 4 étapes de l'Analyse de Cycle de Vie selon la norme ISO 14040.
- c) Rappeler les principes de base de l'approche ACV. Que permettent-ils d'éviter ?
- d) Qu'est-ce qu'une unité fonctionnelle (UF) ? Donner un exemple.
- e) Donner un exemple d'indicateur d'impact et son unité ?

## 2. Découverte de Pléiades

Pléiades est composé de différent modules : Bibliothèque, Modeleur, BIM, Editeur, Résultats, ACV

## 2.1. La bibliothèque : définition des composants

La bibliothèque thermique de pléiades est une bibliothèque d'éléments de compositions de parois, de scénario de fonctionnement, d'états de surface... ces composants ne sont pas spécifiques à un projet. Vous pouvez à tout moment dans votre projet, créer des composants ou compléter par des données fabriquant si nécessaire avec les onglets « matériaux » et « Eléments », et les exporter.

Vous pourrez créer/modifier les compositions pour chaque type de paroi à partir de l'onglet « compositions ».

Les menuiseries et les états de surface sont dans la bibliothèque. Vous pourrez modifier éventuellement la nature du cadre et le pourcentage de vitrage en fonction du type d'ouverture.

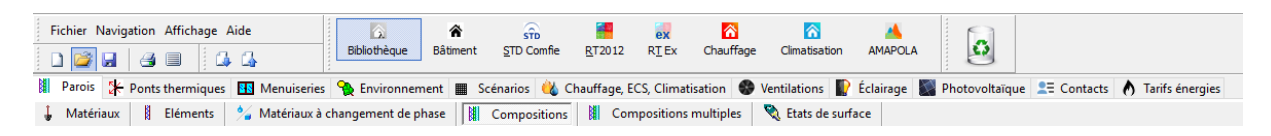

## 2.2. Modeleur

2.2.1. Définition du bâtiment/les paramètres par défaut; saisie graphique du projet

- Ouvrir le projet déjà créé

- Vous pourrez définir le site pour avoir la latitude : choisir dans Généralités onglet Météo, la ville la plus proche d'où se situe notre bâtiment. Prenez celle de votre choix ayant pour extension .TRY.

| Fichier Edition Plan Fond de plan Affichage Eclairement                                                                                                    | Quartier Outils Aide Bâtiment C1 V + - J                                                                                          |
|----------------------------------------------------------------------------------------------------|----------------------------------------------------------------------------------------------------|
| l 📁 🖌 🖉 💷 🙂 🛄 🗞 🛛 🔎                                                                                                    | ? ♥ # # # # # # # # # # # # # # # # # #                                                                                           |
| 😭 Généralités 🚓 STD 🔺 AMAPOLA 🔚 RT2012 😽 F                                                                                                    | RTEX 🛜 Chauffage 👩 Climatisation 🆽 Plan 🐗 3D 🔢 Exporter vers Pleiades                                                             |
| 🔯 Données de construction 🛛 🔛 Météo 🛃 Horizon                                                                                                    | △ Contact sol Th-Bât △ Autres Contacts Th-Bât                                                                                     |
| Département                                                                                                    | V                                                                                                    |
| Caractéristiques du site                                                                                                    |                                                                                                    |
| Nom du site                                                                                                    | Altitude 0 w m                                                                                                    |
| Température de base -10 °C                                                                                                    | Went par défaut         Vitesse         0)         m/s           Direction         0) * (0* = venant du nord)         *         * |
| Température du sol 11 *<br>(Profondeur à 10 m) *C                                                                                                    | Paramètres aérodiques opert                                                                                                    |
| Caraline mainin                                                                                                    | Units designed and the                                                                                                    |
| Dottier                                                                                                    | Liste des Mations meteo                                                                                                    |
| France - TRV                                                                                                    | Similar France - Ki2005                                                                                                    |
| Mana da la station                                                                                                    | Similar Prance - Nuzula                                                                                                    |
| Agen (TRV)                                                                                                    | Concernence - remperature de base                                                                                                 |
| New du Eshier                                                                                                    |                                                                                                    |
| A see to:                                                                                                    | 9 Aiscold (TRY)                                                                                                    |
| and and and and and and and and and and                                                                                                    | Carpentras (TRV)                                                                                                    |
| Altitude 10 m                                                                                                    | See Macon (TRV)                                                                                                    |
| Latitude N 🗸 44 * 1 ' 12 "                                                                                                    | S Nice (TRV)                                                                                                    |
| Longitude E un 0 * 26 * 26 *                                                                                                    | STrappes (TRY)                                                                                                    |
|                                                                                                    | > 🛅 _Gréce - TRY                                                                                                    |
| Température du sol 11 °C<br>(Profondeur à 10 m)                                                                                                    |                                                                                                    |
| Heure solaire                                                                                                    |                                                                                                    |
|                                                                                                    |                                                                                                    |
| Donnés météo disponibles pour la STD<br>Part de température d'aux finde pour le calcul d'ICS<br>Pas de touisre direct pour le solaire thermique<br>Humidité d'appoir le calcul avec d'indisation<br>Données de vent incomplètes, Vent par défaut |                                                                                                    |
|                                                                                                    |                                                                                                    |

- Dans l'onglet « données de construction » on peut choisir les compositions à utiliser par défaut pour les différentes parties du bâtiment. On pourra modifier ces compositions plus tard, paroi par paroi si nécessaire. A ce stade, on a les données par défaut. Choisir avec ITI (isolation intérieure) et « ouvrir le jeu ». On pourra par la suite essayer dans une variante de modifier ce choix avec la sélection.

Remarque : On peut remonter aux ponts thermiques.

| 1 10 11 1          | 0 1 2 1 1 1 1 1 1 1 1 1 1 1 1 1 1 1 1 1 | 19            | 3        | X 24 185          | 2                         | In Is Isl mi                          | 阿爾伯                | W 🗖 🕴            | 10   |
|--------------------|-----------------------------------------|---------------|----------|-------------------|---------------------------|---------------------------------------|--------------------|------------------|------|
| Généralités        |                                         | T2012         | re. E    | Chardena          | Cimatization III Plan     | 20 10 Ener                            | ter ver Dieisder   |                  | -    |
| Series S           |                                         | A Line of the |          | Chaumage          | Autor Castante Th         | No Strept                             | rter vers Presides |                  |      |
| 2 Donnees de ci    | onstruction and Meteo                   | Honzon        |          | oncact sol 111-ba | Autos contacts in         | -Dat                                  |                    |                  |      |
| Jeux de caractéris | tiques prédéfinis                       |               |          |                   |                           |                                       |                    |                  |      |
| ITI BBC Béton      |                                         | ~ 🗳 0         | luvrir l | e jeu sélectionné | Sauver les caracté        | ristiques dans un jei                 | u 🔕 Effacer        | le jeu sélection | né   |
| ITI BBC Béton      |                                         | ^             |          |                   |                           |                                       |                    |                  |      |
| PITI BBC Beton     | erie courante                           | -             | H        | Sélection         |                           |                                       |                    |                  |      |
| ITE BBC maçon      | nerie courante                          | éton          | 141      | Sélection         | O Cloison légère          | () Refend                             |                    |                  |      |
| TE Passif Maco     | nnerie courante                         | did an        | H        | Sélection         | Vide capitaire            | 0.64                                  |                    |                  |      |
| ITI Passif Maçor   | nnerie courante                         | billion and   | 141      | Célection         | Conductivité du sal ( ) ) | 2 11/1/100                            | O Volena entre     |                  |      |
| TIT Passit Beton   | DDC Tok workle                          | V Decon       | 281      | Selection         | Conductivite do sor (X)   | C C C C C C C C C C C C C C C C C C C | o veletis propi    | Sees .           |      |
| ionure             | obc- for comple                         | persos        | Ball     | Selection         | (e) Greniei Venuie        | O exterieur                           |                    |                  |      |
| Composition par    | défaut des portes et des fenêtres       |               | -        |                   |                           |                                       |                    |                  |      |
| Fenétres           | BBC-Double-vitrage                      | peu émissif   |          | Sélection         | Hauteur de fenêtre par    | r défaut1 m                           | Largeur de fené    | tre par défaut   | 1.15 |
| Арриі              | ITI - appui de fenetre béton            | 0.07          |          | Sélection         |                           | Allège 0.9 m                          |                    | Retrait          | 0.2  |
| Portes             | BBC-Porte isol                          | lante         |          | Sélection         | Hauteur de porte pa       | r défaut 2.04 m                       | Largeur de po      | rte par défaut   | 0.83 |
| Seuil de porte     |                                         | Ψ             |          | Sélection         |                           |                                       |                    |                  |      |
| Linteau            | ITI- tableau ou linteau béton           | Ψ 0           |          | Sélection         | Tableau                   | ITI- tableau ou lint                  | eau béton 🔍 0      | 🚺 Sélecti        | on   |
| Etats de surface p | ar défaut                               |               |          |                   |                           |                                       |                    |                  |      |
| Face externe       | Défaut (a=0.6 c=0                       | .9 p=0.4)     | 0        | Sélection         | Face interne              | Défaut (o=0.6 a                       | =0.9 p=0.5)        | 💐 Sélecti        | on   |
| Plancher           | Défaut (a=0.6 c=0                       | 9 p=0.3)      | 8        | Sélection         | Plafond                   | Défaut (o=0.6 a                       | =0.9 p=0.7)        | Sélecti          | on   |
| Toiture externe    | Défaut (a=0.6 z=0                       | 9 p=0.2)      | 0        | Sélection         | Casquette                 | Défaut (c=0.6 a                       | =0.9 p=0.4)        | Sélecti          | on   |
| Ponts thermiques   | par défaut                              |               |          |                   |                           |                                       |                    |                  |      |
| Plancher haut      | ITI - PI haut / mur extérieur           | Ψ 0.06        | Th       | Selection         | Angle sortant             | ITI - Angle sortar                    | t béton Ψ 0.02     | Sélecti          | on   |
| Plancher inter.    | ITI - PI, intermédiaire béton           | ψ 0.99        | 3+       | Sélection         | (                         | 7* < angle sortant <                  | 135                |                  |      |
| Plancher bas       | ITI - PI, bas sur VS / mur              | ₩ 0.7         | F        | Sélection         | Angle rentrant            | ITI - Angle rentra                    | nt béton ¥ 0.17    | L Sélecti        | on   |
|                    |                                         |               | 100      |                   |                           |                                       |                    |                  |      |

- Dans l'onglet « Plan » la première chose à renseigner est la hauteur sous plafond du niveau considéré. Dans notre cas nous garderons 2,5m.

| Fichier Edition Plan Fond de plan Affichage Eclaire | ment Quartier Outils Aide        | Bâtiment C1 ~                           | +     |
|-----------------------------------------------------|----------------------------------|-----------------------------------------|-------|
| 🗅 🐸 📕 🤮 📲 🛄 🙂 🗍                                     | 🔊 🕫 👗 🛍 💥 🖉 🗍                    |                                         | 🔆 🚍 🐇 |
| 🕱 Généralités 🚓 STD 🔺 AMAPOLA 👹 RT2012              | 😹 RTEx 🛜 Chauffage 🛜 Climatisati | on 🖽 Plan 🛷 3D 💷 Exporter vers Pleiades |       |

- Dans l'onglet « Contacts », on peut remonter aux ponts et les modifier.

- Dans l'onglet « Horizon », on renseigne l'environnement de l'ouvrage. Dans ce TP, il n'y a pas de données à insérer.

- Adapter l'orientation du bâtiment dans le menu Plan/ Définir l'orientation du plan.

- Dans l'onglet « STD comfie » en bas de la fenêtre, on peut définir les zones thermiques (on attribue les scénarios d'occupation, puissance dissipée... consigne de température à chaque zone thermique). Ici on a séparé le garage, les chambres et le séjour en trois zones thermiques distinctes afin de pouvoir différencier la puissance dissipée bien que les températures de consignes soient les mêmes pour les deux dernières zones.

Pour l'instant on ne peut définir que des scénarios qui sont de base dans la bibliothèque d'Alcyone et on verra par la suite comment créer nos propres scénarios sous Pléiades.

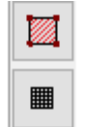

Ajouter 3 zones en cliquant sur le premier bouton rouge.

Le second bouton noir sert à voir l'ensemble des scénarios.

| Sélec               | tion des zones                                       |                                                           |        |       | 0      | x        |
|---------------------|------------------------------------------------------|-----------------------------------------------------------|--------|-------|--------|----------|
| Sélect              | ionnez une zone puis cli                             | iquez dans les pièces                                     |        |       |        | 2        |
| +                   | Ajouter une zone                                     | Effacer zone sélectionnée                                 |        |       |        |          |
|                     | Nom                                                  |                                                           |        | â     | ŝ      |          |
| ////                | Zone                                                 | Rechercher une pièce ou une par                           | 1      |       | lot en | ier      |
|                     | Zone 1                                               |                                                           | 2      |       |        |          |
|                     | Zone 2                                               |                                                           | 1      |       |        |          |
| Zone<br>Nom<br>Zone | 2<br>2                                               |                                                           |        |       |        |          |
| ا<br>ا 🚫            | Puissance de chauffage i<br>Utiliser le module cha   | max<br>suffage                                            | Défaut | ΡW    | DP     | <u>,</u> |
|                     | Puissance de rafraichisse<br>Utiliser le module clin | ment max<br>natisation                                    | Défaut | kW    |        | )        |
| Uniq<br>🎦           | uement pour les zones H                              | HORS enveloppe aéraulique<br>Débit d'infiltration d'air ( | 0.00   | Vol/h |        | )        |

Créer les différents scénarios de chauffage, de climatisation, d'occupation, d'éclairage et d'occultation.

Scénarios :

• Ventilation :

Il s'agit de définir le débit hygiénique maximum de ventilation exprimé en Vol/h et sa répartition par tranche horaire et par jour définie en pourcentage. Un tel scénario doit être défini pour chaque zone thermique de même débit maximum exprimé en Vol/h et de même répartition horaire. Il faudra

probablement de plus distinguer des scénarios type hiver et de type été (cas d'une sur ventilation nocturne). Dans un premier temps, choisir la VMC classique non modulée et l'envoyer vers le projet.

• Occultation :

Il s'agit de définir le pourcentage d'occultation du store de protection solaire et sa répartition par tranche horaire. Un tel scénario doit être défini par type de store, par façade.... (Remarque : si un store a un facteur solaire de 20%, l'occultation à saisir est de 80%). Choisissez des volets roulants.

• Occupation :

Il s'agit de saisir le nombre maximum d'occupants et leur répartition par tranche horaire et par jour en pourcentage. Un tel scénario doit être défini pour chaque zone. Modifiez le scénario de famille standard que vous renommerez « famille maison individuelle » en mettant 3 occupants et 70% d'occupation le week-end entre 7h et 18h.

• Consigne de thermostat :

Il s'agit de saisir la température ambiante de consigne par tranche horaire pour chaque jour d'une semaine type. Ce scénario doit être défini pour chaque zone ayant des conditions de

température ou des plages de fonctionnement spécifiques. On prendra la consigne de chauffage standard. On ne mettra pas de consigne de température dans le garage. Envoyez le scénario vers le projet.

## • Puissance dissipée

Il s'agit de saisir la valeur des apports internes de chaleur (éclairage, bureautique...) exprimés en Watt, heure par heure pour chaque jour de la semaine. Ce scénario est lié à celui de l'occupation.

| Affectation de seánaria                                                  |                |                             |                |        |         |
|--------------------------------------------------------------------------|----------------|-----------------------------|----------------|--------|---------|
| Affectation de scenario                                                  |                |                             |                |        |         |
| Choisissez un scénario, puis cliquez sur une p<br>récupérer le scénarios | ièce (ou un mu | r pour les occul<br>Bâtimer | tations), clic | : droi | t pour  |
| 1 3 🚿 🕷 🛉 💡 🖩                                                            |                |                             |                |        |         |
| Aucun                                                                    |                |                             |                |        | 1       |
| Chauffage standard_dec<br>Climatisation standard_dec                     | Reche          |                             |                | 21     | 20      |
|                                                                          |                |                             |                |        |         |
| ∠ Effacer                                                                |                |                             |                |        |         |
| Liste des zones                                                          |                |                             |                |        |         |
| Nom                                                                      |                |                             |                | ñ      | <b></b> |
| Garage                                                                   |                |                             | 1              |        |         |
| Chambre                                                                  |                |                             | 2              |        |         |
| Séjour                                                                   |                |                             | 1              |        |         |
|                                                                          |                |                             |                |        |         |
|                                                                          |                |                             |                |        |         |
|                                                                          |                |                             |                |        |         |
|                                                                          |                |                             |                |        |         |
|                                                                          |                |                             |                |        |         |

| Sélectionnez le composant      |                        |             |                           |                            | - 🗆 ×                           |
|--------------------------------|------------------------|-------------|---------------------------|----------------------------|---------------------------------|
| Bibliothèque projet            | Bibliothèque g         | jénérale    |                           |                            |                                 |
| Dossier                        |                        | 🛯 🏭 💷 🛜 Der | rnière modification : 11/ | 12/2018 22:23:58 par Ecole | Normale Supérieure Paris-Saclay |
| Consigne de température        | •                      |             |                           |                            |                                 |
| Nom                            | Chauffage standard_dec |             |                           |                            |                                 |
| Complément                     |                        |             |                           |                            | A                               |
|                                |                        |             |                           |                            |                                 |
|                                |                        |             |                           |                            |                                 |
| Origine G                      | Gefosat                |             |                           |                            |                                 |
|                                |                        |             |                           |                            |                                 |
| Туре                           | Consigne de tempéra    | iture       |                           | $\sim$                     |                                 |
| Relatif(%) à la valeur de base | Unité °C               | $\sim$      |                           |                            |                                 |
| Valeur/Jour/Semaine Année      |                        |             |                           |                            | 📿 Déselection 💢 🔅               |
| Valeurs                        |                        |             |                           |                            |                                 |
| 🕂 S Nom Valeur                 | Unité                  |             |                           |                            |                                 |
| - Valeur                       | 15 °C                  |             |                           |                            |                                 |
| - Valeur 1                     | 19 °C                  |             |                           |                            |                                 |
| - Valeur 2                     | 22 °C                  |             |                           |                            |                                 |
| Jours                          |                        |             |                           |                            | Afficher le nom                 |
| 🕂 S Nom 0 1 2                  | 2 3 4 5 6              | 7 8 9 1     | 10 11 12 13 14            | 4 15 16 17 18              | 19 20 21 22 23                  |
| - semaine 15 15                | 15 15 15 15 1          | 9 19 22 22  | 19 19 19 19               | 19 19 19 22 22             | 22 19 19 15 15                  |
| - we 15 15                     | 15 15 15 15 1          | 5 19 19 22  | 22 22 22 22               | 22 22 22 22 22             | 22 22 19 19 15                  |
|                                |                        |             |                           |                            |                                 |
| Semaines                       |                        |             |                           |                            |                                 |
|                                | Mardi                  | Mercredi    | Jeudi Ven                 | ndredi Samedi              | Dimanche                        |
| - Semaine semaine              | semaine                | semaine     | semaine sem               | naine we                   | we                              |
|                                |                        |             |                           | -                          |                                 |
|                                |                        |             |                           | L                          | V OK X Annuler                  |

- Dans l'onglet 3D on peut visualiser notre bâtiment. On peut visualiser aussi les masques solaires lorsqu'on en a défini.

| T Alcyone                                                                    |                                               |
|------------------------------------------------------------------------------|-----------------------------------------------|
| Fichier Edition Plan Fond de plan Affichage Eclairement Quartier Outils Aide | Bâtiment Cl 🗸 🔶 🛨                             |
| L 20 2 4 2 1 0 1 2 2 2 2 2 2 2 2 2 2 2 2 2 2 2 2                             |                                               |
| 😭 Généralités 🚓 STD 🔼 AMAPOLA 🗯 RT2012 🙀 RTEx 🛐 Chauffage 🚮 Climat           | bisation Ⅲ Plan 🐗 3D 🔐 Exporter vers Pleiades |
| Nombre & nivesu visites                                                      |                                               |
| » 🛔 Benents à afficher                                                       |                                               |
| S Eclarement                                                                 |                                               |
| Type données<br>○ Autonomie (%)                                              |                                               |
| Welves (Elc sur point pour efficiter)<br>  Dégneté                           |                                               |
| ¥ 🔆 Déplacement                                                              |                                               |
| Mode de déplacement<br>O Tourner autour<br>O Position solaire                |                                               |
| Centrer la vue                                                               |                                               |
| ¥ # Options graphiques                                                       |                                               |
| Anticrénelage                                                                |                                               |
| Transparence                                                                 |                                               |
| Eclairage                                                                    |                                               |
| Type éclairage                                                               |                                               |
| Rapide ~                                                                     |                                               |
| >> PI Sortes                                                                 |                                               |

## 2.2.2. Exporter le projet vers Editeur

Vous pouvez maintenant exporter votre projet vers l'Editeur à partir de l'onglet « Calcul ». Exporter vers Editeur. Exporter le bâtiment. Ouvrir avec Pléiades Editeur.

| <b>A</b><br>Généralités | ₽lan | STD                                                             | RT2012                             | ex<br>RTEx         | Chauffage | Refroidissement |            | 3D       | <b>ç°</b><br>Calcul |
|-------------------------|------|-----------------------------------------------------------------|------------------------------------|--------------------|-----------|-----------------|------------|----------|---------------------|
| Exporter vers Edit      | teur | Options                                                         |                                    |                    | Etat      |                 |            |          |                     |
| STD<br>RT2012           |      | L.                                                              | Exporter le bâtim                  | ient               |           |                 | Fin de l'e | ortation |                     |
| 🛃 RTEx 🛜 Chauffage      |      | . Exporter tous                                                 | les bâtiments dans                 | des fichiers sépar | és        |                 |            |          |                     |
| <u> Refroidissement</u> |      | Exporter                                                        | tous les bâtiments                 | dans un fichier    |           |                 |            |          |                     |
|                         |      | Ajouter le numéro<br>Démarrer à 0                               | o du niveau dans le                | nom des pièces     |           |                 |            |          |                     |
|                         |      | Méthode de calcul<br>Surface intérieur                          | des surfaces<br>re (règlementaire) |                    |           |                 |            |          |                     |
|                         |      | <ul> <li>Surface extérieu</li> <li>Surface d'isolant</li> </ul> | re<br>t                            |                    |           |                 |            |          |                     |
|                         |      | Désactiver les ma                                               | sques proches                      |                    |           |                 |            |          |                     |
|                         |      | Fusionner les pièc                                              | es avec des parois                 | ouvertes           |           |                 |            |          |                     |
|                         |      | Fusion des pièces                                               | avec nom court                     |                    |           |                 |            |          |                     |
|                         |      | Renommer les pie                                                | èces depuis l'usage                |                    |           |                 |            |          |                     |
|                         |      | 🗹 Unifier les masqu                                             | es intégrés                        |                    |           |                 |            |          |                     |
|                         |      | Sauver le projet N                                              | lodeleur après l'exp               | oort (avec le nom  | des p     |                 |            |          |                     |
|                         |      | Effacer définitiver                                             | ment les lignes de r               | ang FLJ            |           |                 |            |          |                     |
|                         |      | Désactiver la corre                                             | ection de hauteur o                | les ouvertures     |           |                 |            |          |                     |
|                         |      | Enlever les points                                              | inutiles                           |                    |           |                 |            |          |                     |
|                         |      |                                                                 | Ouvrir avec Pleiad                 | es Editeur         |           |                 |            |          |                     |

# 3. Simulation thermique

## 3.1. Editeur

Sous Pléiades enregistrer le projet en .plp. Il est important de saisir le Titre et la Variante du projet pour gérer correctement les sauvegardes. Ici on peut mettre « maison individuelle » « base ». Dans l'onglet « Bâtiment » on peut vérifier que l'on a bien nos différentes parois et pièces que l'on vient de créer.

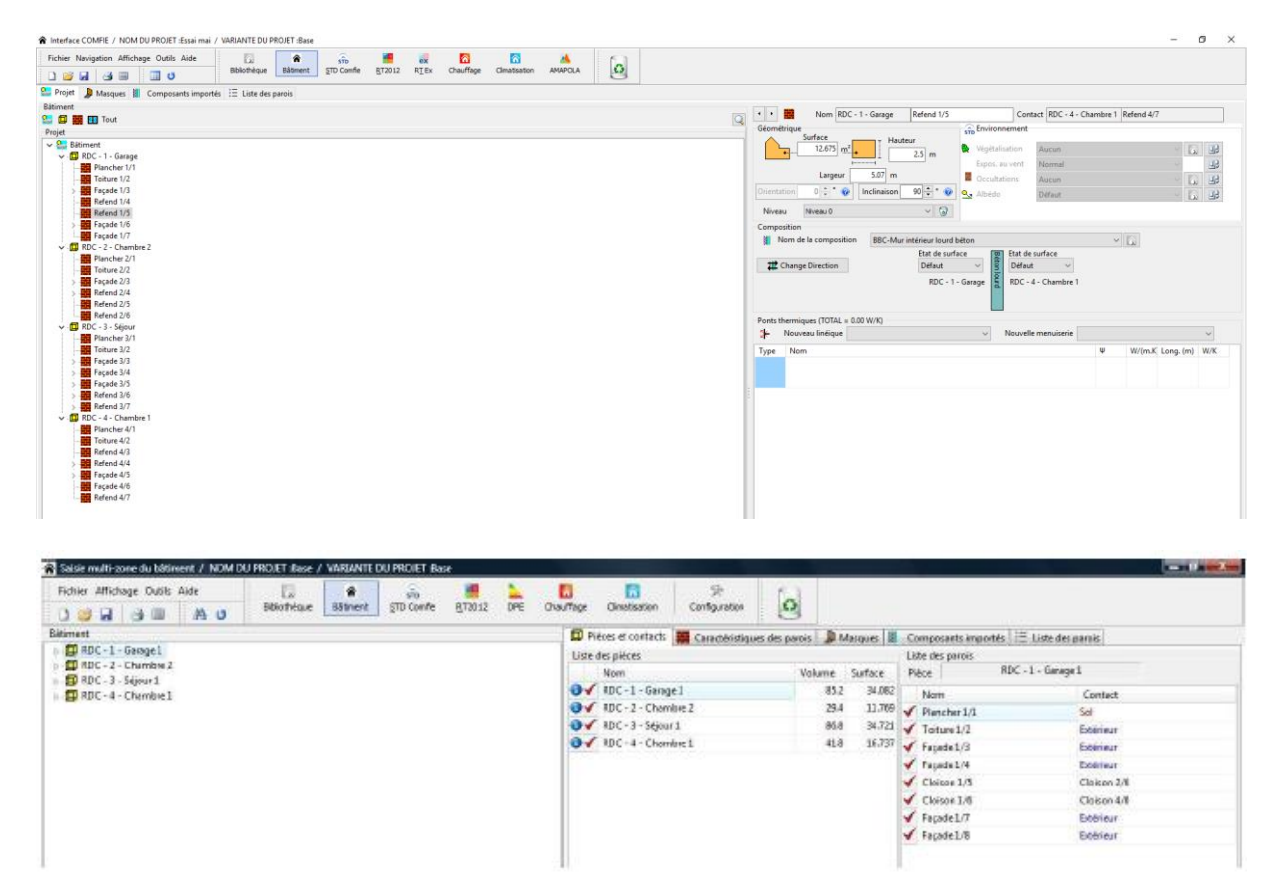

## 3.2. Interface Editeur

Les différents onglets utilisés pour le TP sont :

- Bâtiment (saisie multi-zone) : Définition des parois, modification des parois, définition des masques, définition des occultations, vérification des composants standards, vérification de la liste des parois

- STD Comfie : Associé au projet, site météo, les scénarii, simulation, sorties

### 3.3. Bibliothèque dans Batiment

Pour utiliser des scénarii, des parois, des écrans végétaux...

Pour attribuer un de ces paramètres à notre maison individuelle dans Alcyone vous devez le choisir dans la bibliothèque et l'exporter « vers projet ». Il sera ensuite disponible dans Alcyone en rechargeant la bibliothèque.

#### a) Composition de parois / vitrages :

Création de nouvelles compositions si celles présentes en bibliothèque ne conviennent pas. De même pour les vitrages.

| C Pleiades Editeur Essai mai / Base        |                         |                       |                 |                      |                        |                  |            |             |                   |        |          | $\times$   |
|--------------------------------------------|-------------------------|-----------------------|-----------------|----------------------|------------------------|------------------|------------|-------------|-------------------|--------|----------|------------|
| Fichier Navigation Affichage Outils Aide   |                         |                       | -               |                      |                        |                  |            | 1           |                   |        |          |            |
| 🗋 🥔 🔜 💷 🗐                                  | Bâtiment                | STD Comfie            | RT2012          | ex<br>RT Ex          | Chauffage              | Climatisation    | AMA        | POLA        |                   |        |          |            |
| 😭 Projet 🔄 Bibliothèque projet 🍃 Masques 🗄 | ∃ Liste des parois      |                       |                 |                      |                        |                  |            |             |                   |        |          |            |
| Parois                                     | tre Texte à rechercher  | ¥                     |                 |                      |                        | <b>∳↓</b> 🕅      | Exporter t | out en bibl | io                | Impor  | ter depu | uis biblio |
| 👃 Matériaux                                |                         | ~                     |                 |                      |                        | 2.               |            |             |                   |        |          |            |
| Eléments                                   | BBC-Mur intérieur lo    | ourd beton            | Doss            | ier                  |                        |                  |            |             |                   | 1      | 9        | ex 🟠 🟠     |
| MCP                                        | Passif-Plancher bas I   | hourdis isolé en sou  | s-face          | issai mai 🕨          |                        |                  |            |             |                   |        |          |            |
|                                            | Composition essai m     | nai                   | Non             | 1                    | Composit               | tion TP          |            |             |                   |        |          |            |
| State de curface                           | BBC-Plancher interm     | nédiaire béton        | Corr            | plément              |                        |                  |            |             |                   |        |          | ^          |
|                                            | Cloison acoustique      |                       |                 |                      |                        |                  |            |             |                   |        |          |            |
| i menuisenes                               | Oss Bois-Plancher in    | termédiaire léger     | 0.10            |                      |                        |                  |            |             |                   |        |          | ~          |
| Ponts thermiques                           | Oss Bois-Toiture        |                       | Ong             | ine                  |                        |                  |            |             |                   |        |          |            |
| Scénarios                                  | Oss Bois -Plancher b    | as hourdis isolé en s | sous-face       | Afficher les mate    | ériaux/éléments/       | MCP/Ponts        |            |             |                   |        |          |            |
| 🍓 Chauffage, ECS, Climatisation            |                         |                       | 1               | Caractéristiques th  | ermiques 💴 1           | Données RT       | Données r  | néthode RI  |                   | CV     |          |            |
| Ventilations                               |                         |                       | Co              | mposants             |                        |                  |            | cm          | ka/m <sup>2</sup> | λ      | R        | Extérieur  |
| 🏴 Photovoltaïque                           |                         |                       | En              | duit à la chaux      |                        |                  | ļ          | 2.0         | 28                | 0.700  | 0.03     | Long long  |
| 🖗 Environnement                            |                         |                       | Pa              | lle compactée        |                        |                  | ł          | 40.0        | 140               | 0.120  | 3.33     |            |
| Eclairages                                 |                         |                       | Iso             | chanvre Constructio  | on<br>nent carton (750 | 5 0 5 900)       | -          | 15.0        | 83                | 0.130  | 1.15     |            |
| Tarifs énergies                            |                         |                       | P IC            | ques platies a paren | nent carton (750       | 2 p 2 500)       |            | 1.5         |                   | 0.2.30 | 0.05     |            |
|                                            |                         |                       |                 |                      |                        |                  |            |             |                   |        |          |            |
|                                            |                         |                       | To              | tal                  |                        |                  |            | 58.3        | 262               |        | 4.56     | Intérieur  |
|                                            |                         |                       | Por             | ts thermiques globa  | ux intégrés            |                  |            |             |                   |        |          |            |
| E11                                        |                         |                       |                 |                      |                        |                  |            |             |                   |        |          |            |
| Importer tout depuis la bibliothèque       |                         |                       | Por             | ts thermiques intégi | rés linéaires ou p     | onctuels         |            |             |                   |        |          |            |
| Exporter tout en biblio                    |                         |                       | Co              | omposants            |                        |                  | Т          | Entraxe (n  | nΨ                | nb/m²  | Х        | W/K/m      |
| Supprimer tous les éléments inutilisés     |                         |                       |                 |                      |                        |                  |            |             |                   |        |          |            |
| ↔ Comparer tout avec la bibliothèque       |                         |                       | >               |                      |                        |                  |            |             |                   |        |          |            |
| ← Comparer tout avec une autre variante    | 🖄 Remplacer dans le pro | ojet 📿 Effacer I      | es éléments inu | tilisés 🗋 Nouv       | /eau 🗋 No              | uveau comp. mult | iple       |             |                   |        | Edit     | er         |
|                                            |                         |                       |                 |                      |                        |                  |            |             |                   |        |          |            |

## Ne pas oublier de sauvegarder et d'exporter vers le projet.

#### b) Vérification – impression des données :

A partir de l'onglet « Liste des parois », vous pouvez exporter les données saisies sur un fichier texte (bouton « imprimer ») qu'il faut ensuite transférer sur Excel.

Ce fichier vous permettra de vérifier la saisie et de vous repérer dans la numérotation automatique des parois (par défaut numéro de pièce/numéro de paroi dans la pièce (paroi1/2 : paroi 2 de la pièce 1)).

| Fichier Affichage Oubls Aide | 12                         | * <u>6</u>           |              | 1            |            |            | 2            | 5.      |     |    |    |                                   |
|------------------------------|----------------------------|----------------------|--------------|--------------|------------|------------|--------------|---------|-----|----|----|-----------------------------------|
|                              | a di Bibiothèque           | Bätnert STD Confe    | 8,730.12     | DPE          | Oneu/Tege  | Qmetsation | Centguration | 8       |     |    |    |                                   |
| Pièces et contacts 📕 Caract  | téristiques des parais 🔒 I | Vlasques 📕 Composent | simportés    | i≣ Liste de  | s parois   |            |              |         |     |    |    |                                   |
| Nom de la pièce              | Nom de la paroi            | 1                    | iontact.     |              |            | Surface    | Orientatio   | n Indi, | F.  | ES | ES | Composition                       |
| RDC -1 - Garage 1            | Plancher 1/1               | 3                    | of           |              |            |            | 34,09        | 0       | 150 | 0  |    | Plancher boist                    |
| RDC - L - Garage 1           | Tobure1/2                  | 1                    | stérieur     |              |            |            | 34.09        | 0       | 0   | 0  |    | Toiture boist                     |
| RDC-1-Garage1                | Façade1/3                  | 3                    | stèrieur     |              |            |            | 9.60         | 0       | 90  | 1  |    | Mur extérieur Maison individuelle |
| RDC-1-Galage1                | Façade 1/4                 | 1                    | iterieur     |              |            |            | 0.03         | -66     | 90  | 0  |    | Mur extérieur Maison individuelle |
| OC-L-Garage1                 | Cleann 1/5                 |                      | DC - 2 - Che | mbre 2/ Ch   | rison 2/6. |            | 6.96         | -80     | 90  | 0  |    | BBC-Parci internel                |
| OC-1-Gerage 1                | Claimn 1/6                 | 3                    | 0C - 4 - Cha | mbra 1/ Ch   | sison 4/6  |            | 12.66        | -00     | 90  | 0  |    | BBC-Parci internal                |
| RDC - 1 - Genege 1           | Façade 1/7                 |                      | stinieur     |              |            |            | 9,75         | -179    | 90  | 1  |    | Mar addition: Maison individualle |
| RDC - 1 - Garage 1           | Façade 1/8                 | 0                    | stirieur     |              |            |            | 21.90        | 90      | 90  | 0  |    | Mar estérieur Maison individuelle |
| WC - 2 - Chambre 2           | Planchar 2/L               | ä                    | ot           |              |            |            | 11.77        | D       | 180 | p  |    | Plancher bois1                    |
| DC - 2 - Chambre 2           | Tolture 2/2                | 1                    | dirieu       |              |            |            | 11.77        | D       | D   | 0  |    | Toiture boid                      |
| BC - 2 - Chambre 2           | Facade 2/3                 | 3                    | stirieur     |              |            |            | 7.95         | +1      | 90  | 1  |    | Mur extérieur Maison individuelle |
| DC - 2 - Chambre 2           | Cleison 2/4                | 1                    | 00-3-560     | ur1/ Cloise  | 0136       |            | 8.78         | -90     | 90  | 0  |    | BBC-Paroi internel                |
| DC - 2 - Chambre 2           | Cleison 2/5                | 1                    | DC - 4 - Cha | mbre1/Ch     | rison 4/3  |            | 7,88         | 179     | 90  | 0  |    | BBC-Paroi internel                |
| 80C - 2 - Chambre 2          | Cleison 2/6                | 1                    | DC - 1 - Gar | age1 / Clois | on 1/5     |            | 8.96         | 91      | 90  | 0  |    | BBC-Parol internel                |
| 0C - J - Sejour 1            | Planchar 3/t               |                      | eł.          |              |            |            | 34,73        | 0       | 180 | 0  |    | Plancher beist                    |
| RC - 3 - Sijour 1            | Toiture 3/2                | 3                    | dimeter      |              |            |            | 34.73        | 0       | 0   | 0  |    | Toiture boil                      |
| 0C - 3 - Séjour 1            | Façade 3/3                 | 1                    | dirieur.     |              |            |            | 21.50        | -90     | 90  | 1  |    | Mar exteriour Meison individuelle |
| 0C - 3 - Sijour 1            | Façade 3/4                 | -                    | stérééur     |              |            |            | 10.13        | 180     | 90  | 1  |    | Mar eddrieur Meison individuelle  |
| OC - J - Sijour 1            | Cleiton 3/5                |                      | DC - 4 - Cha | mbrs 1 / Ch  | cisce 4/4  |            | 12.40        | 90      | 90  | 0  |    | BBC-Paroi internal                |
| DC - 3 - Sijour 1            | Classon 3/6                | 4                    | DC - 2 - Cha | mbre 2/ Cla  | eison 2/4  |            | 8,78         | 90      | 90  | 0  |    | BBC-Paros internal                |
| 10C - J - Sijour 1           | Fejede 3/7                 | 1                    | stirieur     |              |            |            | 10.13        | D       | 50  | 1  |    | Mar estimar Meison individuelle   |
| DC - 4 - Chambrel            | Plancher 4/1               |                      | ol           |              |            |            | 16.74        | 0       | 180 | 0  |    | Plancherbeid                      |
| RDC - 4 - Chambre I          | Tobure4/2                  | 1                    | dérieur      |              |            |            | 16.74        | 0       | 0   | 0  |    | Toiture boist                     |
| OC-4-Chambrel                | Cleison 4/3                | 1                    | DC - 2- Cha  | mbre 2/ Ch   | ison 2/5   |            | 7,88         | -1      | 90  | 0  |    | BBC-Paroi internel                |
| DC - 4 - Chambre I           | Cleison 4/4                | 9                    | DC - 3 - 560 | ur1/ Goise   | W 3/5      |            | 12.40        | -90     | 90  | 0  |    | BBC-Paroi internel                |
| OC - 4 - Chambrel            | Façade 4/5                 | 1                    | ittérieur    |              |            |            | 8.30         | -179    | 90  | 1  |    | Mur estérieur Maison individuelle |
| 0C-4-Chambrel                | Cleison 4/6                |                      | DC -1 - Gen  | nge1/Clois   | em 1/6     |            | 12.66        | 90      | 90  | 0  |    | BBC-Peroi internel                |

## c) Modification éventuelle des noms de paroi :

La modification des noms de parois et de pièces peut se faire dans le menu « Pièces et Contacts ».

d) Vérification et modification des caractéristiques de parois :

Cette vérification ou les changements de caractéristiques se font dans le menu « Caractéristiques des parois ».

Par rapport à la saisie faite dans le Modeleur que l'on retrouve via ce menu, il faut compléter la saisie par :

- l'affectation d'un scénario d'occultation (simulation été)

- l'affectation de masques intégrés préalablement définis dans le menu correspondant (si non définis dans le Modeleur).

### 3.4. Rechargement dans le modeleur

Pensez à recharger les modifications dans le Modeleur.

Dans le Modeleur, faire Fichier/ recharger la bibliothèque de Pléiades. Vérifier dans Plan/STD Comfie.

#### 3.5. Saisie depuis le module Simulation (STD comfie)

Dans Editeur :

#### a) Menu « Projet »

La rubrique « Site et météo » permet de vérifier qu'on a le fichier météo choisit auparavant dans le modeleur.

즑 Interface COMFIE / NOM DU PROJET :Essai mai / VARIANTE DU PROJET :Base

| Fichier Navigation Affichage Outils Aide         Image: Image Image I | ی<br>Bibliothèque | Râtiment | STD<br>STD Comfie | <b>R</b> T2012 | ex<br>R <u>T</u> Ex | Chauffage | Climatisation | AMAPOLA | ٥ |
|----------------------------------------------------------------------------------------------------|-------------------|----------|-------------------|----------------|---------------------|-----------|---------------|---------|---|
| 😙 Projet 🚏 Bibliothèque projet 🚺 Simulation                                                                                                    | Sorties           |          |                   |                |                     |           |               |         |   |
| Afficher Tout                                                                                                    | $\sim$            |          |                   |                |                     |           |               |         |   |
| 😂 🖪 🗾 🖽 🎆 🖪 Tout                                                                                                    |                   |          |                   |                |                     |           |               |         |   |
| Projet                                                                                                    |                   |          |                   |                |                     |           |               |         |   |
| 🗸 🌄 Projet                                                                                                    |                   |          |                   |                |                     |           |               |         |   |
| ✓ B Bâtiments                                                                                                    |                   |          |                   |                |                     |           |               |         |   |
| > Z Garage                                                                                                    |                   |          |                   |                |                     |           |               |         |   |
| > Z Chambre                                                                                                    |                   |          |                   |                |                     |           |               |         |   |
| > Z Séjour                                                                                                    |                   |          |                   |                |                     |           |               |         |   |
|                                                                                                    |                   |          |                   |                |                     |           |               |         |   |

#### b) Menu « Bâtiment » :

Lorsque l'on clique sur une « Zone thermique » on peut vérifier que les scénarios ont bien été pris en compte

#### c) Menu « Simulation » :

Les simulations sont lancées à partir du menu « Simulation ».

Effectuer des simulations sur toute l'année (semaine 1 à 52).

Pour les simulations permettant d'estimer les besoins de chauffage, sélectionnez l'indice « Part des besoins nets ». Mettre la période de mise en température à 0.

## 4. Résultats

Les résultats sont affichés dans le module Résultats de Pléiades. Le résumé des consommations est présent dans l'onglet « Synthèse ».

L'onglet « Graphiques » permet de présenter les variations sous forme graphique. Choisir le projet et la variante. Choisir la zone à afficher (choisir une date de départ et une durée ou utiliser les boutons de période prédéfinie (semaine la plus chaude, année complète …). Cliquer sur ajouter une courbe. Pour ajouter d'autres courbes, choisir d'autres zones ou d'autres variantes et valider par ajouter une courbe. Indiquer le paramètre à afficher (température, puissance …). Cliquer sur afficher le graphique.

| 😭 Synthèse | 🔜 🔌 Consomma   | tion          | 🙂 Confort               | 🎱 GI                  | aphiques expert  | ts 🛛 🛓                          | Graphiques        |               | Coût global   |
|------------|----------------|---------------|-------------------------|-----------------------|------------------|---------------------------------|-------------------|---------------|---------------|
|            | Photovoltaïque |               |                         | A Rapport             |                  |                                 | i≡                | Comparaison   |               |
| 1          | Diagramme de S | ankey         | Export                  | t vers Excel          |                  |                                 |                   |               |               |
| Zones      | Besoins Ch.    | Besoins Ch.   | Besoins Clim.           | Besoins Clim.         | Puiss. Chauff.   | Puiss. Clim.                    | T° Min            | T° Moyenne    | T° Max        |
| Garage     | 0 kWh          | 0 kWh         | /m² 0 kWh               | 0 kWh/m <sup>2</sup>  | 0 W              | 0 W                             | 11.39             | C 18.70       | °C 27.00 °C   |
| Chambres   | 1 273 kWh      | 49 kWh        | /m <sup>2</sup> 249 kWh | 10 kWh/m <sup>2</sup> | 2 260 W          | 1 805 W                         | 19.00             | C 22.55       | °C 28.24 °C   |
| Salon      | 837 kWh        | 24 kWh        | /m <sup>2</sup> 526 kWh | 15 kWh/m <sup>2</sup> | 2 271 W          | 2 167 W                         | 19.00             | C 23.43       | °C 33.80 °C   |
| Total      | 2 110 kWh      | 35 kWh        | /m <sup>2</sup> 775 kWh | 13 kWh/m <sup>2</sup> | 4 531 W          | 3 972 W                         | 16.35             | C 21.54       | °C 29.88 °C   |
|            |                |               |                         | 4.4.4.5               |                  | the second second second second | the second former | 1             |               |
| Zones      | Apport         | s solaires br | Conso Eclairage         | Heures > T°Incor      | fc Amplification | n de T° Taux d'in               | confort Part      | de besoins ne | Besoins bruts |
| Garage     |                | 150 kWh       | 0 kWh                   | 0                     | h 11.            | .21 %                           | 0.00 %            |               |               |
| Chambres   |                | 250 kWh       | 0 kWh                   | 60                    | h 24.            | .15 %                           | 0.69 %            |               |               |
|            |                | 2 497 kWh     | 0 kWh                   | 432                   | h 39.            | 54 %                            | 4.95 %            |               |               |

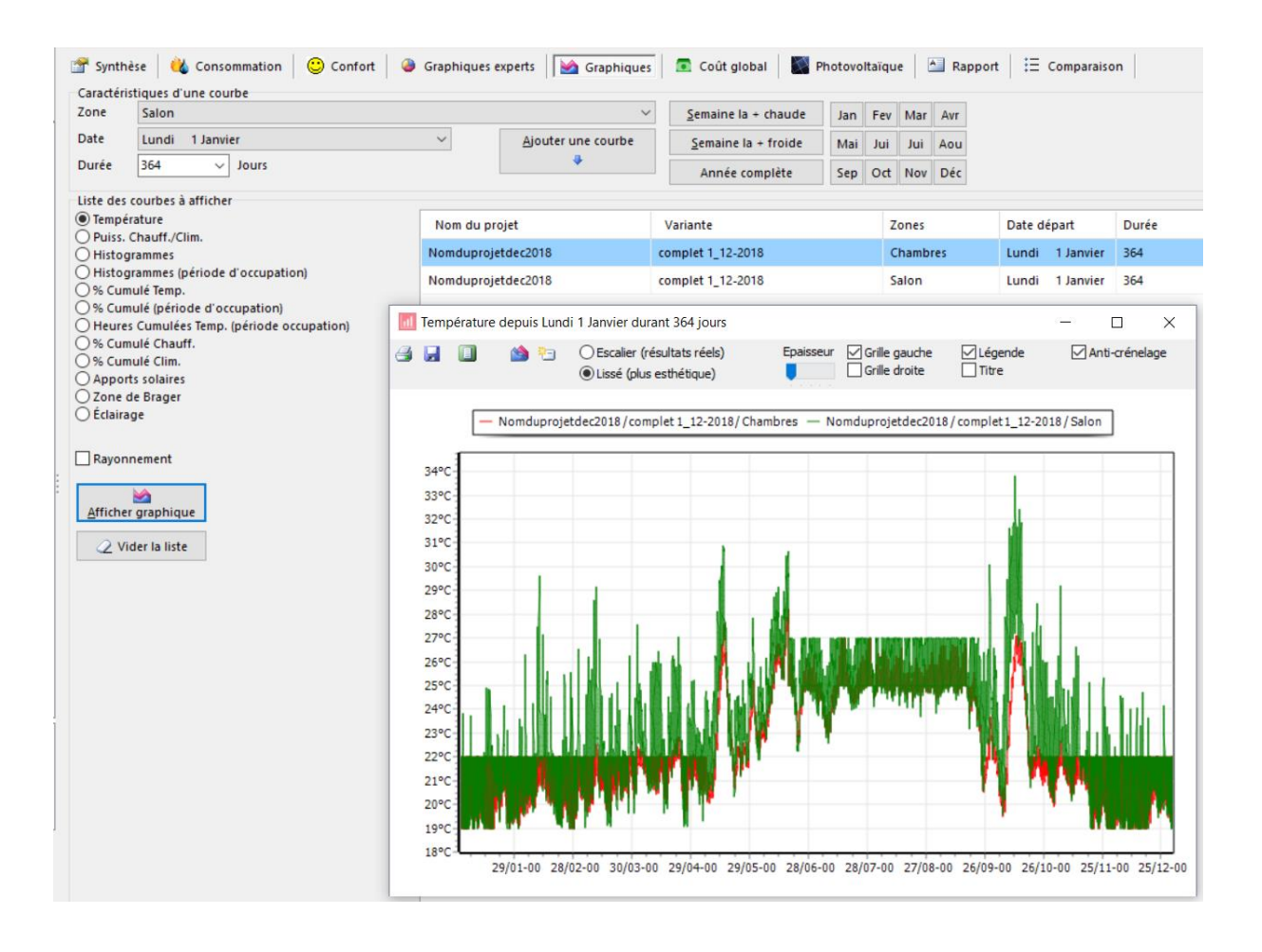

## 5. ACV

L'évaluation des bâtiments se fait au travers de l'établissement de niveaux de performance notamment des performances énergétiques, environnementales et économiques.

- a) Comment sont réalisées les évaluations des performances énergétiques, environnementales et économiques ?
- b) Compléter le tableau ci-dessous :

|           |                                            | Etape du cycle de vie |                       |                         |                     |  |  |
|-----------|--------------------------------------------|-----------------------|-----------------------|-------------------------|---------------------|--|--|
|           |                                            | Phase de production   | Phase de construction | Phase<br>d'exploitation | Phase de fin de vie |  |  |
| uteur     | Produits de construction<br>et équipements |                       |                       |                         |                     |  |  |
| lib       | Consommation d'énergie                     |                       |                       |                         |                     |  |  |
| <b>ut</b> | Chantier                                   |                       |                       |                         |                     |  |  |
| చి        | Consommation d'eau                         |                       |                       |                         |                     |  |  |

c) Dans quels cas doit-on réaliser l'ACV avec Equer et avec E<sup>+</sup>C<sup>-</sup> sous Pléiades ? Faire un comparatif succinct.

## 5.1. Charger la variante

- · Dans le menu Fichier choisir « Charger une variante »
- Sélectionner la variante Pleiades à ouvrir parmi la liste des résultats de simulation Pleiades.

- Le logiciel demande si les valeurs par défaut doivent être réinitialisées, dans le cas d'une première analyse sur la variante Pleiades, choisir « Oui ».
- · Choisir le mode de gestion des occupants du bâtiment.

## 5.2. Bibliothèque

Pour évaluer les impacts environnementaux, Pleiades ACV utiliser la base de données environnementale Ecoinvent. Pour chacune des entrées de la base, 12 indicateurs environnementaux sont calculés. Les entrées de la base de données concernent à la fois les matériaux (fabrication, élimination, éventuellement recyclage), la fourniture d'énergie (chauffage, électricité), les différents modes de transport, la production d'eau potable et le traitement des eaux usées. Pleiades ACV est développé pour prendre en charge plusieurs bases de données environnementales, pour le moment différentes versions de la base Ecoinvent sont supportées. Le support de la base INIES (fiches FDES) est également envisagé.

Dans le Thème « Bibliothèque », cliquer sur « Bibliothèque environnementale »

Cliquer sur un élément de la bibliothèque pour visualiser ses impacts

□ Cliquer sur les entêtes de colonnes pour trier par catégorie, étape ou procédé.

□ Pour changer de base de données, dans le menu « outils » cliquer sur « Choisir la base de données » ou cliquer sur le nom de la base en bas à gauche de la fenêtre Pleiades ACV.

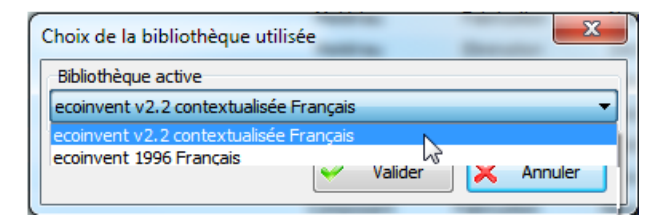

Chaque élément de la bibliothèque thermique de Pleiades doit être associé à une entrée de la base de données environnementale qui décrit les impacts environnementaux liés à sa fabrication, sa valorisation ou son élimination en fin de vie et l'impact évité lors d'un éventuel recyclage. Toutes les associations enregistrées sont visibles dans l'onglet « Associations de la bibliothèque ».

| Bibliothèque environnementale 🔛 Associations de la bibliothèque 🞊 Paramètres du calcul 🎬 Associations du projet                                                                                                    | Associations de la bibliothèque 🕅 Paramètres du calcul                                                                                                    | Paramètres du calcul                                                                                         |
|----------------------------------------------------------------------------------------------------|----------------------------------------------------------------------------------------------------|----------------------------------------------------------------------------------------------------|
| Saisissez une partie du nom     Seisissez une partie du nom     Seisissez une partie du nom     Bois léger        Etats de surface   Seis féger   Bois léger   Bois léger   Bois léger   Bois léger   Bois léger   Bois léger   Bois léger   Bois léger   Fibre de bois   Linoléum naturel   Paille compressée   Panneau de particule bois   Paille compressée   Panneau de particule bois   Paille compressée   Panneau de particule bois   Paille compressée   Panneau de particule bois   Paille compressée   Panneau de particule bois   Paille compressée   Panneau de particule bois   Paille compressée   Panneau de particule bois   Paille compressée   Panneau de particule bois   Panneau de particule bois <td< td=""><td>Bois léger         Durée de Vie Typique         Configurée dans les options de la variante         Impact pour la fabrication         bois - planche         Impact pour l'élimination         bois - planche - incinération         Impact évité lors du recyclage         Aucune correspondance</td><td>Bois léger<br/>ptions de la variante<br/>n<br/>vération<br/>ydage<br/>e<br/>() Choisir<br/>() Choisir<br/>() Choisir</td></td<> | Bois léger         Durée de Vie Typique         Configurée dans les options de la variante         Impact pour la fabrication         bois - planche         Impact pour l'élimination         bois - planche - incinération         Impact évité lors du recyclage         Aucune correspondance | Bois léger<br>ptions de la variante<br>n<br>vération<br>ydage<br>e<br>() Choisir<br>() Choisir<br>() Choisir |

L'onglet Paramètres du calcul permet de fournir des valeurs par défaut pour les durées de vie typiques (DVT) afin d'éviter d'avoir à les saisir pour chaque composant et de simplifier certaines parties du calcul.

□ Dans le Thème « Bibliothèque », cliquer sur « Paramètres du calcul » et compléter les champs de saisie.

| 🕽 Bibliothèque environnementale 📋 Associations de la bibliothèque 🕅 Paramètres du calcul 🕼 Associations du projet |  |  |  |  |  |  |  |  |
|----------------------------------------------------------------------------------------------------|--|--|--|--|--|--|--|--|
| Prendre en compte le transport des occupants                                                                      |  |  |  |  |  |  |  |  |
| ] Simplifier en considérant tous les matériaux comme des déchets inertes en fin de vie                            |  |  |  |  |  |  |  |  |
| ırplus de matériaux lors du chantier 5 🔷 %                                                                        |  |  |  |  |  |  |  |  |
| Durées de Vie Typique par défaut des familles d'élément                                                           |  |  |  |  |  |  |  |  |
| ntérieur Portes 30 ans Vitrages 30 ans Revêtements 10 ans                                                         |  |  |  |  |  |  |  |  |
| xtérieur Portes 30 ans Vitrages 30 ans Revêtements 10 ans                                                         |  |  |  |  |  |  |  |  |
| ilobal Equipements 20 ans Autres 🗹 Identique à celle du bâtiment                                                  |  |  |  |  |  |  |  |  |
| Distances de transport                                                                                            |  |  |  |  |  |  |  |  |
| Site de production vers chantier 100 km Site vers décharge inerte en fin de vie 20 km                             |  |  |  |  |  |  |  |  |

On retrouve dans l'onglet « Associations du projet » les composants importés depuis le projet Pleiades. Il s'agit ici de saisir les associations pour la variante en cours d'analyse. Ces associations peuvent être différentes des associations « par défaut » de la bibliothèque.

□ Dans le Thème « Bibliothèque », cliquer sur « Associations du projet » .

□ Pour chaque composant, saisir un impact environnemental pour la fabrication.

L'étape élimination n'est pas disponible, car la case à cocher « simplifier en considérant tous les matériaux comme des déchets inertes en fin de vie » a été cochée dans l'onglet précédent.

| <b>O</b> | Pleiades ACV Nomduprojetdec2   | 018 / complet 1_12-2018                             |                      |          |                             | 0 ~         | - 🗆 | × |
|----------|--------------------------------|-----------------------------------------------------|----------------------|----------|-----------------------------|-------------|-----|---|
|          | A A Bhiothègue Pro             |                                                     |                      |          |                             |             |     |   |
| 1        | Général Bibliothèque environne | mentale 🧱 Associations de la bibliothèque 🥻         | Paramètres du calcul |          | Associations du projet      |             |     |   |
| ×        | Réinitialiser                  |                                                     |                      |          |                             |             |     |   |
| Туре     | Composition                    | Nom                                                 | DVT                  |          |                             | Fabrication |     |   |
| 1        |                                | Béton cellulaire 600                                | 100                  | *        | Béton cellulaire            |             |     |   |
| 9        |                                | Défaut                                              | 100                  | 6        | Peinture m2                 |             |     |   |
| 1        |                                | Enduit extérieur                                    | 100                  | 65       | Enduit extérieur minéral    |             |     |   |
| N        |                                | Hourdis de 16 en béton                              | 100                  | =        | Béton préfabriqué           |             |     |   |
| 1        |                                | Isolant générique                                   |                      | ۰        | Aucune correspondance       |             |     |   |
| 1        |                                | Laine de verre                                      | 100                  | *        | Laine de verre              |             |     |   |
|          |                                | Occultation Passif-Triple vitrage peu émissif argon | -                    | •        | Aucune correspondance       |             |     |   |
| N        |                                | Parpaing de 20                                      | 100                  | 6        | Parpaing de béton cellulair | e           |     |   |
|          |                                | Passif-Porte très isolante                          | 100                  | 6        | Porte bois isolante         |             |     |   |
|          |                                | Passif-Triple vitrage peu émissif argon             |                      | •        | Aucune correspondance       |             |     |   |
| 1        |                                | Plâtre courant                                      | 100                  | <b>1</b> | Plâtre                      |             |     |   |
| 1        |                                | Plâtre gypse                                        | 100                  | -        | Plâtre - plaque             |             |     |   |

| Choix de la correspondance                                    |                      |  |  |  |  |  |  |
|---------------------------------------------------------------|----------------------|--|--|--|--|--|--|
| Sélectionnez la correspondance pour :                         |                      |  |  |  |  |  |  |
| Parpaing de 20                                                |                      |  |  |  |  |  |  |
| Impact pour la fabrication                                    |                      |  |  |  |  |  |  |
| Unité : <b>kg</b>                                             | Afficher les impacts |  |  |  |  |  |  |
|                                                               |                      |  |  |  |  |  |  |
| Correspondance précédente : Parpaing de béton cellulaire      |                      |  |  |  |  |  |  |
|                                                               |                      |  |  |  |  |  |  |
| Texte à rechercher dans les correspondances                   | Recherche étendue    |  |  |  |  |  |  |
| ORGANIQUES - recyclage                                        | ^                    |  |  |  |  |  |  |
| Parpaing de béton                                             |                      |  |  |  |  |  |  |
| Peinture kg                                                   |                      |  |  |  |  |  |  |
| Perlite                                                       |                      |  |  |  |  |  |  |
| Plague de plâtre et carton                                    |                      |  |  |  |  |  |  |
| PLASTIQUES                                                    |                      |  |  |  |  |  |  |
| PLASTIQUES - recyclage                                        |                      |  |  |  |  |  |  |
| Plâtre - plaque                                               |                      |  |  |  |  |  |  |
| Plomb                                                         | ~                    |  |  |  |  |  |  |
| Enregistrer le choix dans les associations de la bibliothèque |                      |  |  |  |  |  |  |
| X Pas de correspondance                                       |                      |  |  |  |  |  |  |

Les données générales du projet servent à caractériser l'usage du bâtiment, son occupation et ses données administratives.

□ Dans le Thème « Projet », cliquer sur « Données générales » et compléter les champs.

| Données géné                                  | érales 👔 Eléments   | Prese Energie | 🍐 Eau 🚺           | Déchets 🙃 Transp | port               |  |  |
|-----------------------------------------------|---------------------|---------------|-------------------|------------------|--------------------|--|--|
| Typologie Occupati                            | ion Administratif   |               |                   |                  |                    |  |  |
| Batiment                                      |                     |               |                   |                  |                    |  |  |
| Type de bâtiment                              | Maison individuelle | ~             | Nombre de niveaux | u Usage des :    | zones non homogène |  |  |
| Unité de référence                            | Nombre d'occupants  | $\sim$        |                   |                  | Valeur 1           |  |  |
| Zone sismique                                 | Très faible         | ~             |                   |                  |                    |  |  |
| Site                                          |                     |               |                   |                  |                    |  |  |
| Nom du site                                   |                     |               | Altitu            | de 0 🗘 m         | •                  |  |  |
| Latitude N v 44 ° 0 ° 0 ° 0 ° 0 ° 0 ° 0 ° 0 ° |                     |               |                   |                  |                    |  |  |

□ Le nombre d'occupants du bâtiment est récupéré depuis les scénarios d'occupation du projet Pleiades.

Pleiades ACV récupère depuis les résultats de la variante Pleiades les consommations d'énergie calculées par la simulation des équipements. Celles-ci sont automatiquement utilisées pour le calcul des impacts correspondants pendant toute l'utilisation du bâtiment.

Si la simulation a été réalisée hors équipements (calcul des seuls besoins), des rendements moyens annuels doivent être saisis pour chaque usage (chauffage, ECS, refroidissement).

Pour les consommations d'électricité, deux possibilités sont offertes :

- utiliser un mix énergétique fixe, l'utilisateur étant invité à saisir la part des sources d'énergie utilisées pour produire l'électricité,

- utiliser un mix « dynamique », le logiciel détermine alors un mix énergétique variant au pas de temps horaire, déterminé à partir des statistiques de la production électrique française.

Comme pour les matériaux, des consommations supplémentaires à celles issues de la simulation thermique dynamique peuvent être ajoutées (éclairages extérieurs...)

| 🍨 🚍 Pleiades ACV 🛛 Nomduprojetdec2018                                                                                                    |               |                        |           |        | 0 ~  | – 🗆 🗙           |  |
|----------------------------------------------------------------------------------------------------|---------------|------------------------|-----------|--------|------|-----------------|--|
| D A O Bibliothèque                                                                                                    |               | ul et résultats Quarti | er        |        |      |                 |  |
| Données générales 🏦 Eléments                                                                                                    | 💡 Energie 🍐 🛙 | iau 🚺 Déchets 🕯        | Transport |        |      |                 |  |
| ✓ Utilisation des informations de composition horaire du mix de production de l'électricité en France         Production d'électricité de base         Pertes réseau éléctrique         9 € %         Caractérictiques simplifiées         Besoins/consommations                                                                                                    |               |                        |           |        |      |                 |  |
| Consulter et modifier le détail des valeurs par 2                                                                                                    | zone          |                        |           |        |      | 🕅 Réinitialiser |  |
| Consommation         Consommation         Besoin         Consommation         Puissance           Nom des zones         électrique         gaz         de         de         électricité         dissipée           supplémentaire         supplémentaire         chauffage         climatisation         spécifique         gaz           Wh/personne/jour         Wh/personne/jour         kWh/an         kWh/an         kWh/an |               |                        |           |        |      |                 |  |
| Garage                                                                                                    | 0.00          | 0.00                   | 0.00      | 0.00   | 0.00 | 0.00            |  |
| Chambres                                                                                                    | 0.00          | 0.00                   | 1 272.80  | 249.00 | 0.00 | 0.00            |  |
| Salon                                                                                                    | 0.00          | 0.00                   | 837.14    | 526.20 | 0.00 | 0.00            |  |

## 5.3. Calculs et résultats

- □ Saisir la durée d'analyse (50 ans),
- □ Cliquer sur Lancer le calcul,
- Donner un nom à la variante Pleiades ACV.

| Calcul et                   | résultats Quarter<br>que 💋 Eco-Profil 🚺 Rapport                                                                                                    |              |              |            |            |              |
|-----------------------------|----------------------------------------------------------------------------------------------------|--------------|--------------|------------|------------|--------------|
|                             | Description in the second second seco | Etapes       |              |            |            |              |
| nar m <sup>2</sup>          | Donnees Graphique                                                                                                    |              |              |            |            |              |
| par unité fonctionnelle     | Impact                                                                                                    | Construction | Utilisation  | Rénovation | Démolition | Total        |
| libellés courts des impacts | Effet de serre (t CO2 eq.)                                                                                                    | 12.86        | 38.31        | 0.51       | 0.24       | 51.91        |
|                             | Acidification (kg SO2 eq.)                                                                                                    | 54.00        | 167.16       | 4.61       | 2.72       | 228.50       |
| Construction                | Demande cumulative d'énergie (GJ)                                                                                                    | 144.40       | 3 278.07     | 23.38      | 3.89       | 3 449.74     |
| Utilisation                 | Eau utilisee (m <sup>3</sup> )                                                                                                    | 123.21       | 1 692.85     | 21.71      | 1.83       | 1 839.60     |
| Rénovation                  | Déchets inertes produits (t)                                                                                                    | 2.96         | 7.26         | 2.76       | 46.94      | 59.92        |
| Démolition                  | Epuisement ressources abiotiques (kg E-15)                                                                                                    | 0.12         | 1.92         | 0.30       | 0.00       | 2.34         |
|                             | Eutrophisation (kg PO4 eq.)                                                                                                    | 5.09         | 13.67        | 0.25       | 0.43       | 19.44        |
|                             | Production d'ozone photochimique (kg d'éthylène eq.)                                                                                                    | 34.61        | 77.45        | 1.63       | 2.96       | 116.65       |
|                             | Ecotoxicite aquatique (m <sup>3</sup> )                                                                                                    | 161 386.79   | 1 224 846.92 | 18 953.44  | 7 817.51   | 1 413 004.66 |
|                             | Déchets radioactifs (dm <sup>3</sup> )                                                                                                    | 0.08         | 8.94         | 0.05       | 0.01       | 9.09         |
|                             | Toxicité humaine (kg)                                                                                                    | 72.42        | 214.98       | 18.90      | 3.27       | 309.58       |
|                             | Odeur (Mm³ air)                                                                                                    | 27.83        | 286.72       | 1.79       | 0.27       | 316.61       |

Analyser les résultats.

- Comparer la part de chaque étape du cycle de vie sur le bilan total

□ Pour afficher le graphique ci-dessus, aller dans « graphiques » :

□ Cliquer sur Ensemble et garder les quatre étapes cochées (Construction, Utilisation, Rénovation Démolition)

- Comparer le poids de chaque contributeur pour une étape du cycle de vie
- Pour chaque étape du cycle de vie, discuter des résultats

Les résultats peuvent être exportés dans un rapport qui regroupe toutes les informations intégrées au projet.

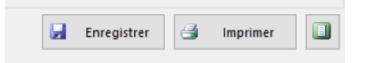

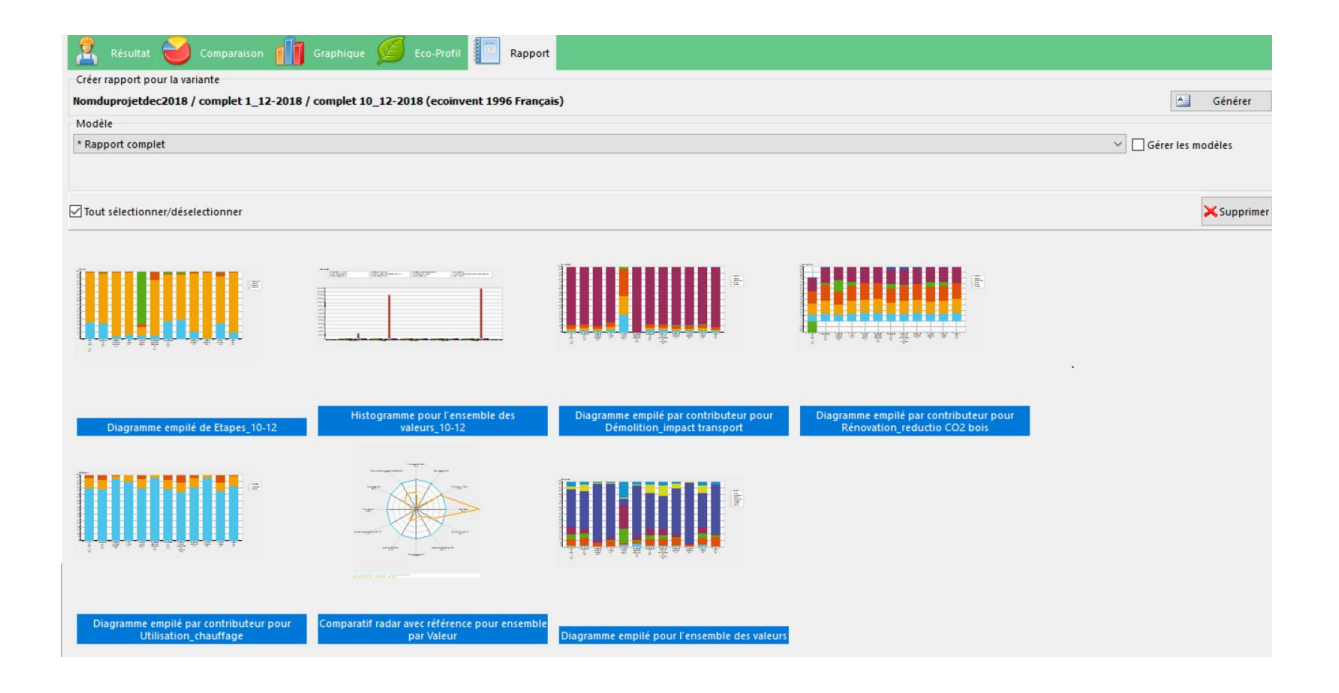

# 6. Simulations à réaliser/Variantes

Réalisez les variantes de vos choix et comparez les résultats obtenus.

Variantes possibles : modification de la composition des murs, des fenêtres... Changement de l'orientation du bâtiment, positionnement de masques solaire ou occultation, scénario de puissance dissipée par l'occupation...

Analysez l'influence des modifications que vous effectuez sur les consommations et les impacts environnementaux (présenter un graphique radar). Concluez sur la solution qui vous paraît la plus pertinente. Pour cela, conserver toutes les modifications que vous effectuez (enregistrement sous d'autres noms).

Montrez votre démarche et votre esprit critique.

## Document PDF à envoyer en fin de séance à alexandra.bourdot@ens-paris-saclay.fr